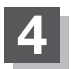

## 確認したい地点が保存されているファイルをタッチし、フォルダをタッチする。

:SDカード内に保存した地点リスト画面が表示されます。

(例)フォルダリスト画面

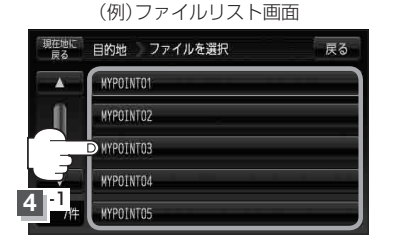

| 現在地に<br>戻る | 目的地 フォルダを選択       | 戻る |
|------------|-------------------|----|
|            | 24,69° 1          |    |
| 0          | -7 <i>1</i> ,69°2 |    |
|            | D7##9 3           |    |
|            | 7789"4            |    |
| 4 2        | 7189"5            |    |

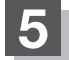

リストから地点を選択してタッチする。 : 施設の詳細情報が表示されます。 (例)地点リスト画面

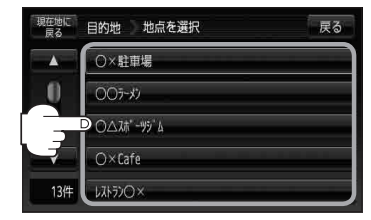

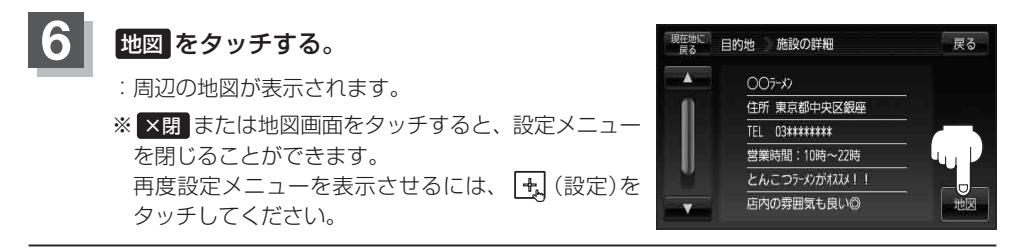

## 現在地の地図画面に戻るときは、現在地に戻るをタッチする。

お願い miniSDカード/microSDカードを使用する場合は、必ずminiSDカードアダプター/microSD カードアダプターを使用し、正しい差し込み方向をご確認ください。アダプターが装着されてい ない状態で本機に差し込むと、機器に不具合が生じることがあります。また、miniSDカード/ microSDカードが取り出せなくなる可能性があります。必ずアダプターごと抜き、本機にアダプター だけ残さないようにしてください。

 お知らせ
・指定のWebサイト(おでかけ旅ガイド)からダウンロードした位置情報ファイルはSDカードの DRIVE フォルダ内に入れてください。SDカード内に "DRIVE" という名前のフォルダがない場合 は、半角で "DRIVE" という名前のフォルダを新規作成し、作成したDRIVE フォルダ内に位置情 報ファイルを入れてください。SDカードを挿入していない/SDカード内に位置情報ファイルが ない場合は手順 3 ([了 C-35)でSDカードを挿入またはSDカードに位置情報ファイルの書き込み をうながすメッセージが表示されます。SDカードが挿入されているかを確認/DRIVEフォルダ 内に位置情報ファイルがあることを確認してください。[了 「おでかけ旅ガイド」A-28

● 指定のWebサイト(おでかけ旅ガイド)からルート探索したデータを本機で探索する場合は └好「SDカードからルート探索をする」D-27をご覧ください。